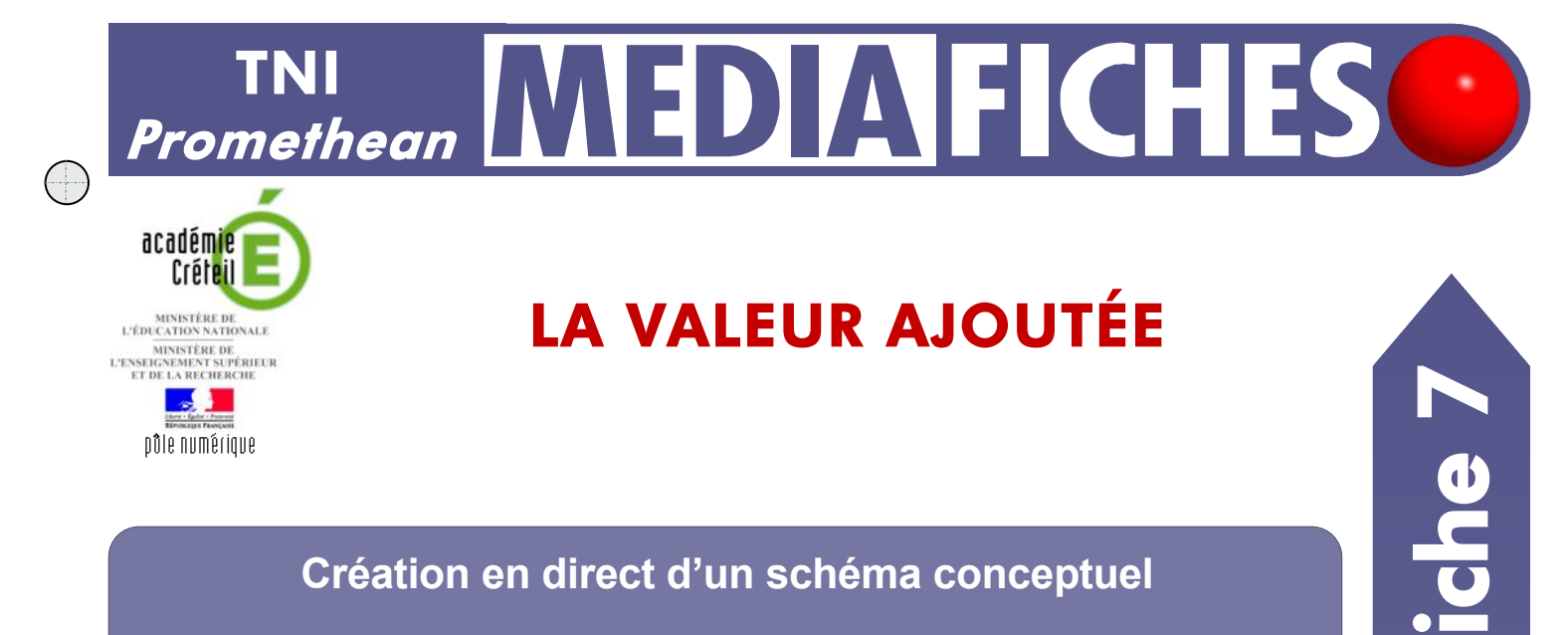

## Création en direct d'un schéma conceptuel

Sur la première page du tableau, le professeur présente à ses élèves le concept de valeur ajoutée en leur racontant une histoire, à l'aide d'images extraites de sa bibliothèque personnelle de ressources. Sur la deuxième page, le professeur a préalablement préparé le corrigé.

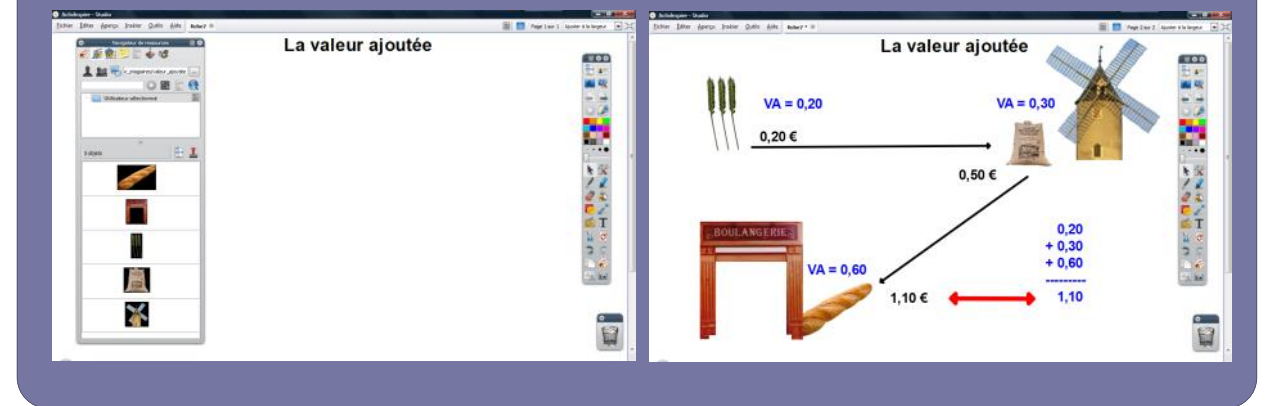

| Outils utilisés          |   |
|--------------------------|---|
| Forme                    | - |
| Navigateur de pages      | - |
| Navigateur de ressources | ) |
| Sélectionner             |   |
| Texte                    | Τ |
| l                        |   |

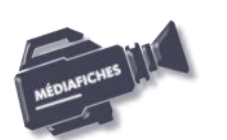

pôle numérique

| Commandes utilisées                         |    |
|---------------------------------------------|----|
| Autre dossier<br>de ressources              |    |
| Dupliquer                                   | 5  |
| Enregistrer sous                            | E7 |
| Menu principal                              |    |
| Naviguer pour localiser<br>un autre dossier |    |
|                                             |    |

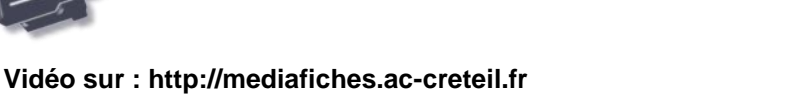

EN MAIN

## LA RÉALISATION PAS À PAS

Si les *Onglets de document* ne sont pas affichés :

- Dans la palette d'outils, activez le *Menu principal*
- Sélectionnez Aperçu, puis Onglets de document.

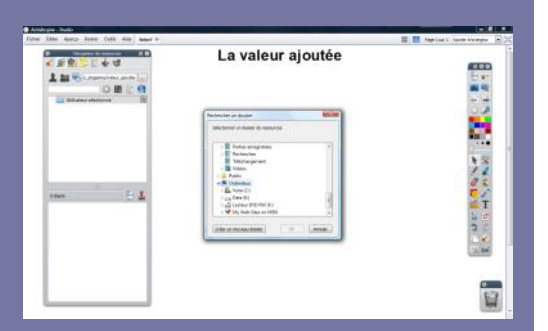

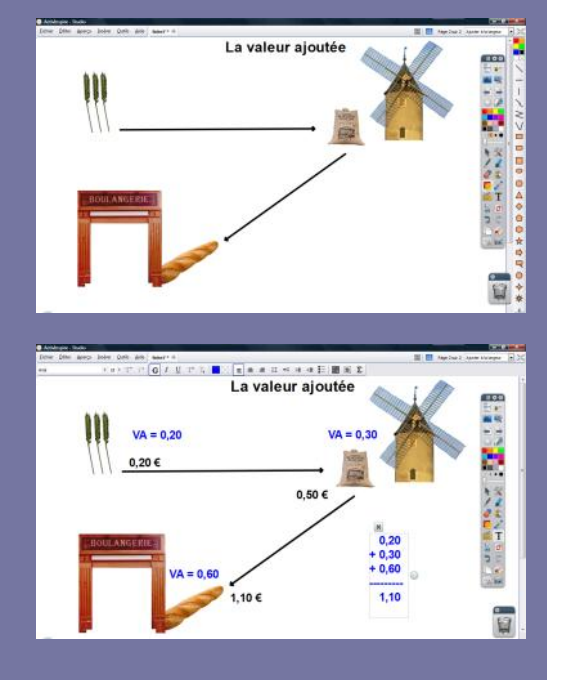

Directeur de publication : William Marois recteur de l'académie de Créteil

Directeur de collection : F. Villemonteix Responsables éditoriaux : P. Nadam & M. Narcy Pôle numérique – académie de Créteil http://mediafiches.ac-creteil.fr

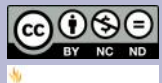

- Lancez le logiciel *ActivInspire* 
  - Dans les Onglets de document, sélectionnez Ajuster à la largeur
  - Dans la palette d'outils ActivInspire, cliquez sur l'outil Texte
  - Dans la barre des attributs du texte, choisissez la police Arial, la taille 40 et Gras
- Tapez le titre de la page : La valeur ajoutée
- Dans la palette d'outils ActivInspire, cliquez sur l'outil Sélectionner
- Placez le titre en haut de la page.

## PRÉPARATION DE LA BIBLIOTHÈQUE PERSONNELLE

Afin de pouvoir mobiliser facilement les images nécessaires à votre démonstration, vous devez les intégrer au *Navigateur de ressources* d'*ActivInspire*. Ces images sont rassemblées dans un dossier nommé **valeur\_ajoutee**, quelque part sur le disque dur de l'ordinateur qui « pilote » le TNI.

- Dans la Barre de menu, sélectionnez la commande Aperçu Navigateurs
- Dans la fenêtre Navigateur, cliquez sur Navigateur de ressources
- Sélectionnez Autre dossier de ressources
- Cliquez sur le bouton Naviguer pour localiser un autre dossier
- Dans la fenêtre *Rechercher un dossier*, parcourez l'arborescence pour sélectionner le dossier **valeur\_ajoutee** et validez par *OK*.

Désormais, en cliquant, dans le *Navigateur de ressources*, sur *Autre dossier de ressources*, les cinq images seront disponibles. Il suffira d'utiliser un glisser-déposer de l'image désirée pour la déposer dans la page du tableau.

## **PRÉPARATION DU CORRIGÉ**

•

- Le Navigateur étant ouvert, cliquez sur Navigateur de pages
- Développez le menu de la vignette de la page et choisissez Dupliquer
- Dans le *Navigateur de pages*, sélectionnez cette nouvelle page
- Cliquez sur *Navigateur de ressources* et faites glisser dans la page successivement les images de l'épi de blé, du moulin, de la farine, de la boulangerie et de la baguette de pain
- Redimensionnez les images et disposez-les dans la page
- Dans la palette d'outils ActivInspire, cliquez sur l'outil Forme
- Dans la liste des formes, cliquez sur le double chevron en bas de liste
- Dans la liste élargie des formes, sélectionnez une flèche de couleur noire, avec une épaisseur de trait de 6
- Tracez une flèche allant de l'épi de blé au moulin, puis une flèche allant du moulin à la boulangerie
- Dans la palette d'outils ActivInspire, cliquez sur l'outil Texte
- Dans la barre des attributs du texte, choisissez la police Arial, la taille 18, l'attribut Gras et la couleur noire
- Cliquez à l'endroit désiré et tapez respectivement 0,20 €, 0,50 €, 1,10 € pour le prix de vente de l'épi de blé, de la farine, de la baguette
- Dans la barre des attributs du texte, choisissez la couleur bleue
- Cliquez à l'endroit désiré et tapez respectivement VA = 0,20, VA = 0,30, VA = 0,60 pour l'épi de blé, la farine et la baguette
- Saisissez ensuite l'addition des valeurs ajoutées dans une seule zone de texte
- Dans la palette d'outils *ActivInspire*, cliquez sur l'outil *Forme* 
  - Dans la liste des formes, cliquez sur le double chevron en bas de liste
- Dans la liste élargie des formes, sélectionnez une double flèche de couleur rouge, avec une épaisseur de trait de 16
- Tracez la flèche reliant le prix de la baguette et la somme des valeurs ajoutées
- Sauvegardez votre *paperboard* en sélectionnant, dans la *Barre de menu*, la commande *Fichier Enregistrer sous*.

En partenariat avec

•